# Step-By-Step Guide

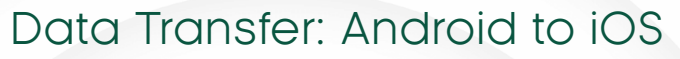

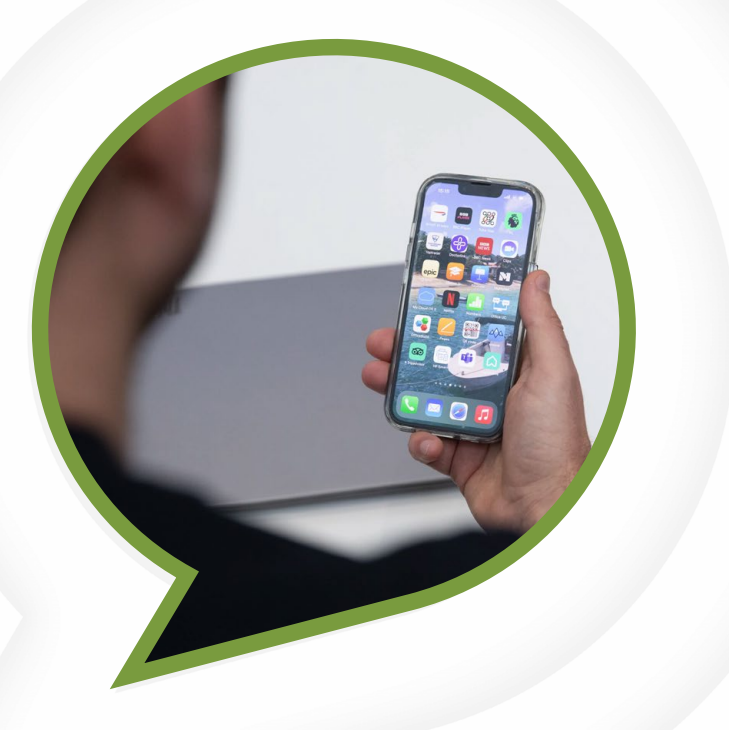

Transferring data from an Android device to an iOS device has never been easier.

With clear instructions, this guide simplifies the process, helping you move contacts, photos, apps, and more without technical hassle.

Starting with preparation tips like charging devices and ensuring WiFi connection, we'll cover every detail to guarantee a smooth and secure transition between your devices.

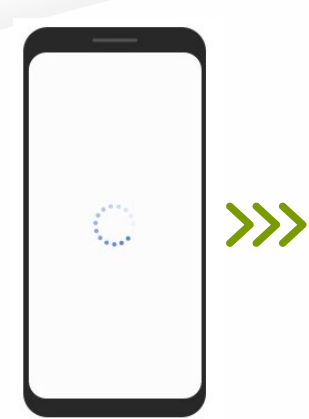

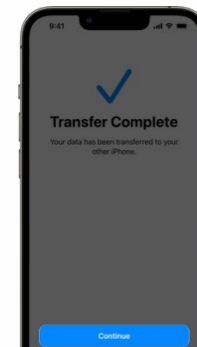

# DATA TRANSFER INSTRUCTIONS

CROFT

BESPOKE BY DESIGN

# **O** STEP 1

Make sure the Android device is connected to Wi-Fi

**O** STEP 2

Place both devices together

**O** STEP 3

On the iPhone device, follow the on screen set up instructions. When at the Quick Start screen, tap set up without another device

# **O** STEP 4

Tap move from Android. Open and set to move to ISO app (if you don't have the Move to IOS app, you can tap the QR code using your camera on the Android device to open the Google Play Store

# **O** STEP 5

Tap continue. Read terms and conditions and tap to agree

# **O** STEP 6

Tap automatically send or Don't Send to choose how to share app data with Apple

#### **O** STEP 7

Tap continue and enable Location permissions if necessary

#### **O** STEP 8

Tap continue and enable Notification permissions if necessary

#### **O** STEP 9

On iPhone when you see the Move from Android screen and wait for six- or ten-digit code to appear. Enter code on Android device

# **O** STEP 10

The IOS device will create and temporary Wi-Fi network – When ask, tap connect to join and then wait for the Transfer Data screen to appear

# **O** STEP 11

Choose your content you want to transfer, and tap continue. Even if your Android device says it is complete – leave both device alone until the loading bar on the IOS device completes

#### **O** STEP 12

As you move from the Android device, you can activate your phone number and sim or eSIM on the ISO device

#### **O** STEP 13

Once complete, tap done on the Android device and tap continue on the IOS device and follow the onscreen steps.

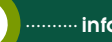

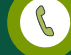